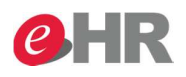

## วิธีการดูข้อมูลตำแหน่งงานในระบบ SAP

## Manager เรียกดูข้อมูลตำแหน่งงานที่อยู่ในความดูแลผ่านหน้า Portal

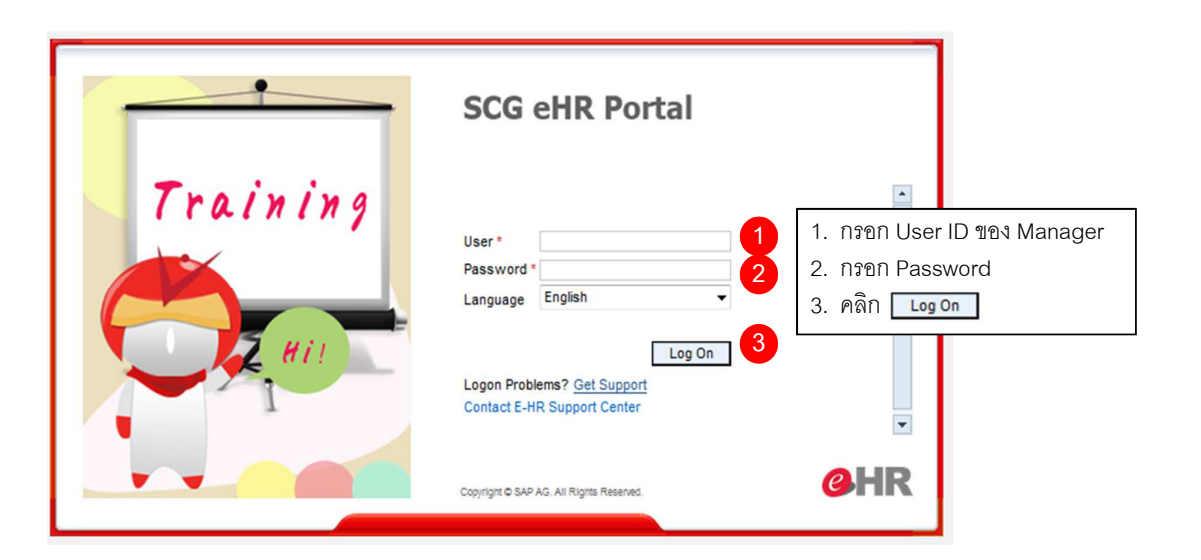

@ SCG 2014

Page 1

Internal use Only

| 9HR                                                                                  |                                                                                          |                                                                                                    |                                                                                                    | Position In                                                                                                    | formatio     |
|--------------------------------------------------------------------------------------|------------------------------------------------------------------------------------------|----------------------------------------------------------------------------------------------------|----------------------------------------------------------------------------------------------------|----------------------------------------------------------------------------------------------------|--------------|
| วิธีการดูข้อมูลตำแน                                                                  | หน่งงานในระบบ<br>4                                                                       | SAP                                                                                                    |                                                                                                    |                                                                                                    |              |
| Home Employee Self-Service Mi<br>• Overview<br>• Home<br>• Mass Approve              | HR Administrate                                                                          | я                                                                                                    |                                                                                                    |                                                                                                    |              |
| Team Organization Organizational Information Org Chart (Nakisa) Position Information | Display: Direct Positions                                                                | v                                                                                                    |                                                                                                    |                                                                                                    | 7            |
|                                                                                      | Position Name<br>                                                                        | Position ID     Organiza       90001548     พ.ช่อมเด่       90001559     พ.ช่อมเด่       90001550     พ.ช่อมเด่       90001550     พ.ช่อมเด่       90001551     พ.ช่อมเด่ | tional Unit     Cost Center       asna     MECHANICAL       asna     MECHANICAL       asna     MECHANICAL       asna     MECHANICAL       asna     MECHANICAL | Position Holder       Mr. Emp_10052704 Test_10052704       Mr. Emp_10052701 Test_10052701       Multiple Assgmt       Mr. Emp_10052543 Test_10052543 | Vacant as of |
|                                                                                      | ช่างตรวจสอบและหล่อลั่น<br>4. คลิก Tab : Mana                                             | 90001552 ผ.ชอมเค<br>ager Self Service                                                                                                    | องกล MECHANICAL                                                                                                    | Mr. Emp_10052287 Test_10052287                                                                                                    |              |
|                                                                                      | 5. ศลก Organizatio<br>6. คลิก Position Inf<br>7. คลิกเลือกตำแหน่<br>8. คลิก Position Pro | on<br>ormation ระบบจะ<br>งงานที่ต้องการดูข้ห<br>ofile                                                                                                    | แสดงข้อมูลของต์<br>มูล                                                                                                    | าแหน่งงานทางด้านขวามือ                                                                                                    |              |

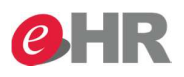

## **Position Information**

## วิธีการดูข้อมูลตำแหน่งงานในระบบ SAP

| ort Profile                          | Position Description | Position Holders               |             |                 |
|--------------------------------------|----------------------|--------------------------------|-------------|-----------------|
|                                      | พ.ซ่อมปารุง          | Holders                        | Capacity(%) | Hours per Month |
| <b>พ.ช่อมบ่ารุง</b><br>90001548      | พ.ช่อมปารุง          | Mr. Emp_10052704 Test_10052704 | 0.00        | 240.00          |
| Company Name: N/A                    |                      |                                |             |                 |
| Personnel Area: TCP - Prachinburi    |                      |                                |             |                 |
| ersonnel Subarea: Prachin Buri       |                      |                                |             |                 |
| Cost Center: 7542-03300              |                      |                                |             |                 |
| mployee Group: Permanent<br>Employee |                      |                                |             |                 |
| mployee Subgroup: O3                 |                      |                                |             |                 |
|                                      |                      |                                |             |                 |
|                                      |                      |                                |             | -               |

@ SCG 2014

Page 3

Internal use Only